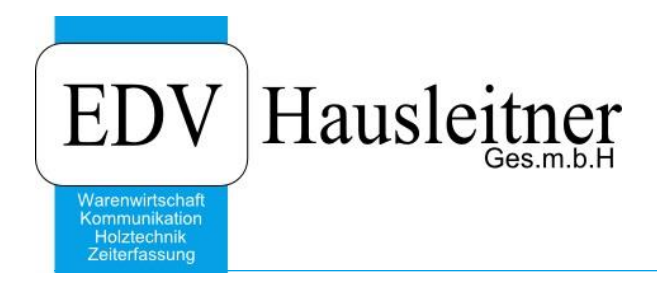

# **Citrix Workspace Installation**

EDV Hausleitner GmbH Bürgerstraße 66, 4020 Linz Telefon: +43 732 / 784166, Fax: +43 1 / 8174955 1612 Internet: http://www.edv-hausleitner.at, E-Mail: info@edv-hausleitner.at

#### Disclaimer

Die in den Unterlagen enthaltenen Angaben und Daten können ohne vorherige Ankündigung geändert werden. Die in den Beispielen verwendeten Namen von Firmen, Organisationen, Produkten, Domänennamen, Personen, Orten, Ereignissen sowie E-Mail-Adressen sind frei erfunden. Jede Ähnlichkeit mit tatsächlichen Firmen, Organisationen, Produkten, Personen, Orten, Ereignissen, E-Mail-Adressen und Logos ist rein zufällig. Die Benutzer dieser Unterlagen sind verpflichtet, sich an alle anwendbaren Urgeberrechtsgesetze zu halten. Unabhängig von der Anwendbarkeit der entsprechenden Urheberrechtsgesetze darf ohne ausdrückliche schriftliche Genehmigung seitens EDV-Hausleitner GmbH kein Teil dieses Dokuments für irgendwelche Zwecke vervielfältigt werden oder in einem Datenempfangssystem gespeichert oder darin eingelesen werden.

Es ist möglich, dass die EDV-Hausleitner GmbH Rechte an Patenten, bzw. angemeldeten Patenten, an Marken, Urheberrechten oder sonstigem geistigen Eigentum besitzt, die sich auf den fachlichen Inhalt des Dokuments beziehen. Das Bereitstellen dieses Dokuments gibt Ihnen jedoch keinen Anspruch auf diese Patente, Marken, Urheberrechte oder auf sonstiges geistiges Eigentum.

Andere in diesem Dokument aufgeführte Produkt- und Firmennamen sind möglicherweise Marken der jeweiligen Eigentümer.

Änderungen und Fehler vorbehalten. Jegliche Haftung aufgrund der Verwendung des Programms wie in diesem Dokument beschrieben, wird seitens EDV-Hausleitner GmbH ausgeschlossen.

© 2018 EDV-Hausleitner GmbH

## 1. Installation Citrix Workspace

Wechseln Sie zu www.edv-hausleitner.at und wählen Sie Citrix im Menü Downloads. Navigieren Sie zu Citrix Receiver, klicken Sie auf Download und führen Sie die Datei aus, nachdem der Download abgeschlossen ist.

| EDV Hausleitner                                                                                                    | Downloads ~           | Portal  | FAQ                      | Seminare |
|----------------------------------------------------------------------------------------------------|-----------------------|---------|--------------------------|----------|
| Waterweitschaft<br>Konnorbilden<br>Zahreiseung                                                                                                    | Citrix                |         |                          |          |
|                                                                                                    |                       |         |                          |          |
|                                                                                                    |                       |         |                          |          |
| Home                                                                                                    |                       |         | Fernwarti<br>mit Toam\/i | ung      |
|                                                                                                    | Formulare             |         | mit reamvi               | ewei     |
| Wir freuen uns, Sie auf dem Portal EDV-Hausleitner begrüßen zu dürfen.                                                                                                    |                       |         |                          |          |
| Erfahren Sie mehr über uns, unsere Dienstleistungen und unsere Produkte <b>Warenwirtsch</b><br>Kommunikation, Zeiterfassung und Holz, die seit 1986 in mehr als 360 österreichis<br>Betrieben der Holz- und Möbelbranche eingesetzt werden. | <b>haft,</b><br>Ichen | Login   |                          |          |
| Unsere Produkte sind am Puls der Zeit, da sie mit Hilfe unserer Kunden permanent angepass<br>weiterentwickelt werden.                                                                                                    | t und                 | Benutze | rname                    |          |
| Als weiteren Service bieten wir Ihnen Dokumentationen, aktuelle Berichte über Upd                                                                                                    | lates,                |         |                          |          |
| Wir bedanken uns für Ihr Interesse und wünschen Ihnen einen informativen Aufenthalt<br>unserem Portal.                                                                                                    | t auf                 | Passwor | t                        |          |
|                                                                                                    |                       | 🗷 Angen | neldet blei              | iben     |
|                                                                                                    |                       | Anme    | lden →                   |          |

# Citrix

#### Citrix Workspace (Windows 7 bis Windows 10)

zum Einstieg auf die neue Serverumgebung unter https://wawi.edv-hausleitner.at/ Download & Update ◄

Installationsanleitung

- Der neue Weg EDV-Hausleitner-Software zu nutzen. Starten Sie alle Anwendungen (WAWI, KOMM, Spezielle Anwendungen usw.) aus einem einzigen Programm! Keine zusätzlichen Applikationen benötigt.
- Sie ersparen sich den Einstieg über die Webseite und sind immer auf dem neuesten Stand.
- Achtung: Verwenden Sie bei Einsatz von Windows 8 oder Windows 10 bitte nicht die App aus dem Windows-Store.

UPDATES: Bitte beachten Sie, dass für Citrix Workspace keine automatischen Updates installiert werden, diese aber auch nicht zwingend notwendig sind. EDV-Hausleitner empfiehlt zumindest jährlich auf die neueste Version zu aktualisieren. Laden Sie einfach die aktuelle Version herunter, bei der Installation wird die Vorgängerversion überschrieben – Ihre Einstellungen bleiben natürlich erhalten!

(Der Wartungsvertrag beinhaltet die Citrix Installation nicht und ist, sofern von uns durchgeführt, kostenpflichtig.)

Sie werden auf die Citrix-Homepage weitergeleitet.

| CITRIX <sup>®</sup> Produkte Downloa                                                                                                    | ds Support und Services Partner                                          | Anmelden Q |  |
|----------------------------------------------------------------------------------------------------|--------------------------------------------------------------------------|------------|--|
|                                                                                                    | Wir vereinfachen die Nutzung der Citrix Lösungen. Weitere Informationen. |            |  |
| 🟠 / Downloads / Citrix Workspace app                                                                                                    |                                                                          |            |  |
| Find Downloads Citrix Workspace app                                                                                                    | Citrix Workspace app<br>Subscribe to RSS notifications of new downloads  |            |  |
| or                                                                                                    | ⊘ Workspace app for Windows                                              |            |  |
| Suchen Sie in Downloads <b>Q</b> Solution Such as a set of the set of the set of t |                                                                          |            |  |
| Narrow Results                                                                                                    | Citrix Workspace app 1809 for Windows                                    |            |  |
| By Type<br>• All Types                                                                                                    | ⊙ Earlier Versions of Workspace app for Windows                          |            |  |
| <ul> <li>Other Workspace app Plug-<br/>ins (3)</li> </ul>                                                                                                    | ⊙ Workspace app for Universal Windows Platform                           |            |  |

Klicken Sie auf den Downloadlink Citrix Workspace app.

Bei Verwendung des Internet Explorers erscheint folgende Meldung. Bestätigen Sie mit Ausführen.

| Möchten Sie "CitrixWorkspaceApp.exe" (95,9 MB) von "downloads.citrix.com" ausführen oder speichern? | Ausführen | Speichern 🔻 | Abbrechen | × |
|----------------------------------------------------------------------------------------------------|-----------|-------------|-----------|---|
|                                                                                                    |           |             |           |   |

Bei Verwendung von Firefox öffnet sich folgendes Fenster:

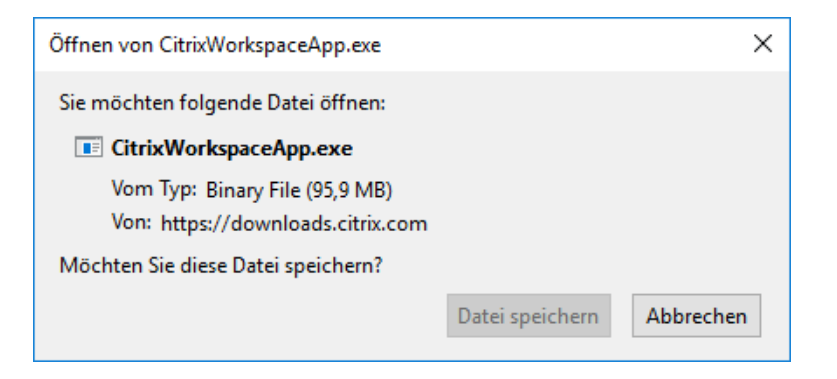

Bestätigen Sie mit **Datei speichern**. Nachdem der Download abgeschlossen ist, können Sie die Datei öffnen, in dem Sie sie unter den Downloads (Pfeil nach unten) in der Menüleiste aufrufen.

| ıl              |                                        | ··· 🔽 🏠                                   | ⊻ II\ 🗉 🗳 ≡ |
|-----------------|----------------------------------------|-------------------------------------------|-------------|
| rosoft Exchange | CitrixWorkspaceApp.exe<br>Datei öffnen | le la la la la la la la la la la la la la | •           |
|                 | Alle Do <u>w</u> nloads anzeigen       | Ŭ                                         |             |

Führen Sie die heruntergeladene Datei aus. Es öffnet sich die Installationsroutine.

| litrix Workspace |                                                                                                    | $\times$ |
|------------------|----------------------------------------------------------------------------------------------------|----------|
| Workspace        | Willkommen bei Citrix<br>Workspace<br>Citrix Workspace-App installiert Software, die den Zugriff<br>auf virtuelle Anwendungen ermöglicht, die Ihre<br>Organisation anbietet, einschließlich Software für den<br>Zugriff auf Anwendungen, die Ihren Browser verwenden.<br>- Anwendungszugriff auf Ihre Webcam und Ihr Mikrofon.<br>- Anwendungszugriff auf Ihre Webcam und Ihr Mikrofon.<br>- Anwendungsverwendung Ihres Standorts.<br>- Zugriff auf die von Ihrer Firma autorisierten Iokalen<br>Anwendungen.<br>- Speichern Ihrer Anmeldeinformationen für automatische<br>Anmeldung. |          |
| CITRIX           | Klicken Sie auf 'Starten', um Citrix Workspace-App<br>einzurichten und auf Ihrem Computer zu installieren.                                                                                                    |          |
|                  | <u>S</u> tarten <u>A</u> bbreche                                                                                                    | n        |

Lesen und akzeptieren Sie die Lizenzvereibarung, und klicken Sie dann auf Weiter.

| litrix Workspace                      | × |
|---------------------------------------|---|
| Installieren der Citrix Workspace-App | ٢ |
|                                       |   |
|                                       |   |
|                                       |   |
|                                       |   |
|                                       |   |
|                                       |   |

Warten Sie bis die Installation abgeschlossen ist. Sie können das Programm nun über das Startmenü Ihres Computers starten.

Das Citrix-Workspace-Symbol befindet sich nun immer in Ihrer Taskleiste. Eine zweite Möglichkeit das Programm zu starten ist doppelt auf dieses Symbol zu klicken.

Nun müssen Sie die Zugangsdaten eingeben.

| log Citrix Workspace                                                                      | × |
|-------------------------------------------------------------------------------------------|---|
| Konto hinzufügen                                                                          |   |
| Firmen-E-Mail-Adresse oder die von der<br>IT-Abteilung angegebene Serveradresse eingeben: |   |
| https://wawi.edv-hausleitner.at                                                           |   |
|                                                                                           |   |
| Dieses Fenster bei der Anmeldung nicht automatisch anzeigen.                              |   |
| <u>H</u> inzufügen <u>S</u> chließe                                                       | n |

Geben Sie bei der Serveradresse bitte <u>https://wawi.edv-hausleitner.at</u> ein. Danach werden Sie nach Ihren Benutzerdaten gefragt.

| 🍥 Citrix Workspace |                          | × |
|--------------------|--------------------------|---|
| Benutzername:      | hausleitner\m.mustermann |   |
| Kennwort:          | •••••                    |   |
|                    | Kennwort speichern       |   |
|                    | Anmelden Abbrechen       |   |
| 🔒 Sichere Verbi    | ndung                    |   |

Geben Sie bitte die Domäne **hausleitner** (Schrägstrich) und Ihren Benutzernamen, sowie Ihr Kennwort ein. Sie haben hier die Option Ihr Kennwort zu speichern, sodass das Kennwort bei künftigen Anmeldungen nicht mehr eingegeben werden muss. Bestätigen Sie mit **Anmelden**. Nun öffnet sich die Oberfläche von Citrix Workspace, die zum Starten von Anwendungen verwendet wird. Durch Anklicken des **Plus**-Buttons öffnet sich ein Menü, wo Sie die Anwendungen, die Sie verwenden möchten, auswählen können.

| Sitrix Workspace                           |        |   | - | × |
|--------------------------------------------|--------|---|---|---|
| Workspace                                  | demo 🗸 | Q |   |   |
| + ← Fügen Sie Ihre<br>Favoriten-Apps hinzu |        |   |   |   |

Nachdem eine Anwendung dem Programm hinzugefügt wurde, kann dieses durch Anklicken gestartet werden.

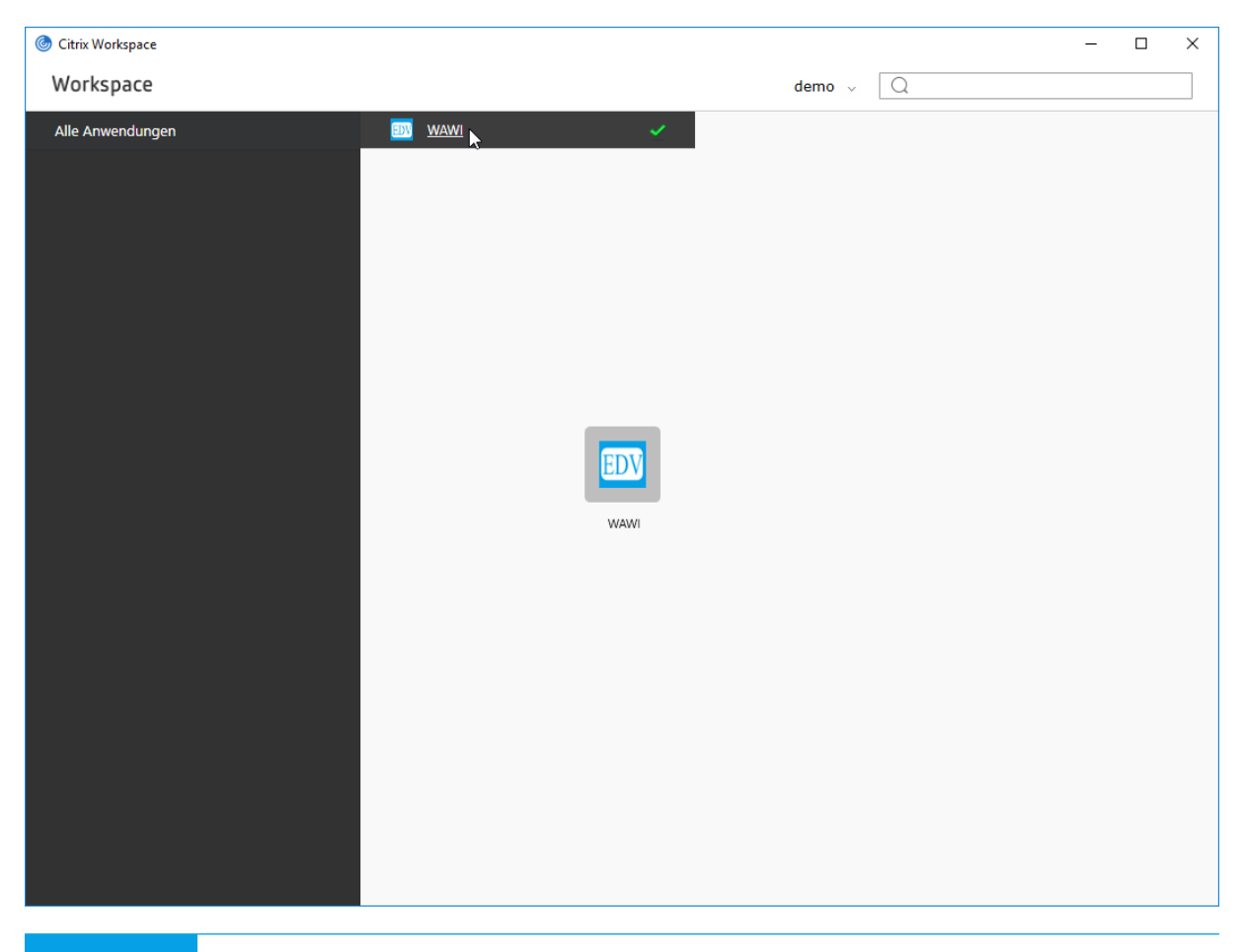

## 2. Einstellung Passwort speichern

Sie haben die Möglichkeit Ihre Anmeldedaten zu speichern, auch wenn Sie sich zuvor schon einmal angemeldet haben bzw. ein anderer Benutzer auf dem PC gearbeitet hat. Öffnen Sie dazu mit einem Rechtsklick auf das Citrix-Symbol in der Taskleiste die Option **Erweiterte Einstellungen**.

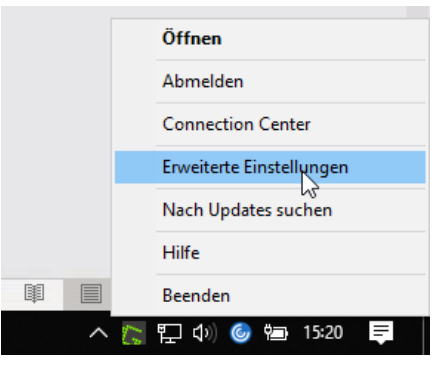

Mit der Option Kennwörter löschen können Sie den aktuell angemeldeten Benutzer zurücksetzen und es erscheint wieder das Fenster zur Anmeldung mit Benutzername und Passwort (siehe Seite 7).

| 🕭 Citrix Workspace                                                                                       |                                                                                       |                                                                                                    | _ | × |
|----------------------------------------------------------------------------------------------------|---------------------------------------------------------------------------------------|----------------------------------------------------------------------------------------------------|---|---|
| Erweite                                                                                                  | rte Einstellung                                                                       | gen                                                                                                    |   |   |
| Connection C<br>Verknüpfunge<br>Citrix Worksp<br>Konfiguration<br><u>Kennwörter lö</u><br>Citrix Ready W | enter<br>en und Wiederverbinden<br>sce-Updates<br>sprüfung<br>ischen<br>Zorkspace Hub | Hoher DPI-Wert<br>Tastatur und Sprachenleiste<br>Datensammlung<br>Citrix Workspace zurücksetzen<br>Supportinformationen |   |   |
| Citrix Gatew                                                                                             | (Standard)                                                                            | ✓ 0K                                                                                                    |   |   |
| Version                                                                                                  | 18.9.0.19526(1809)                                                                    |                                                                                                    |   |   |
|                                                                                                    | © 2018 Citrix Systems,<br>Hinweise zu Drittanbio                                      | Inc. Alle Rechte vorbehalten.<br>etern                                                                                  |   |   |

Sie haben dort die Option Ihr Passwort zu speichern, sodass Sie dieses nicht bei jeder Anmeldung eingeben müssen.

# 3. Anwendungen am Desktop anzeigen

Sie können sich Verknüpfungen zu allen Citrix-Anwendungen am Desktop anzeigen lassen, sodass Sie z.B. WAWI direkt vom Desktop starten können. Öffnen Sie dazu mit einem Rechtsklick auf das Citrix-Symbol in der Taskleiste die Option **Erweiterte Einstellungen**.

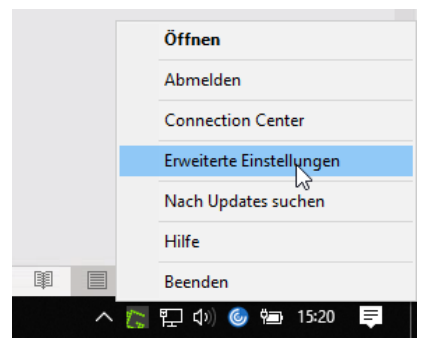

Wählen Sie die Option Verknüpfungen und Wiederverbinden.

| 🞯 Citrix Workspace                                                                                                    | – 🗆 X                                                                                                    |
|----------------------------------------------------------------------------------------------------|----------------------------------------------------------------------------------------------------|
| Erweiterte Einstellung                                                                                                    | gen                                                                                                    |
| Connection Center<br>Verknüpfungen und Wiederverbinden<br>Citrix Workspace-Updates<br>Konfigurationsprüfung<br>Kennwörter löschen<br>Citrix Ready Workspace Hub | Hoher DPI-Wert<br>Tastatur und Sprachenleiste<br>Datensammlung<br>Citrix Workspace zurücksetzen<br>Supportinformationen                                         |
| [                                                                                                    | Citrix Workspace X                                                                                                    |
| Citrix Gateway (Standard)<br>Info<br>Version 18.9.0.19526(1809)<br>© 2018 Citrix Systems<br>Hinweise zu Drittanb                                                | Anwendungsanzeige Wiederverbindungsoptionen Startmenüoptionen Anwendungen im Startmenü anzeigen Startmenüordner: Desktopoptionen Desktopoptionen Desktopordner: |
|                                                                                                    | Kategorieoptionen         Unterschiedliche Pfade für Startmenü und Desktop aktivieren         Kategorie als Startmenüpfad         Kategorie als Desktoppfad     |
|                                                                                                    | * Durch Drücken von OK wird Citrix Workspace neu gestartet                                                                                                    |

Aktivieren Sie die Checkbox Anwendungen auf dem Desktop anzeigen.

Bestätigen Sie mit **OK**. Ihre Citrix-Anwendungen (WAWI, Office-Programme,..) können nun direkt per Doppelklick auf die Verknüpfung am Desktop gestartet werden.

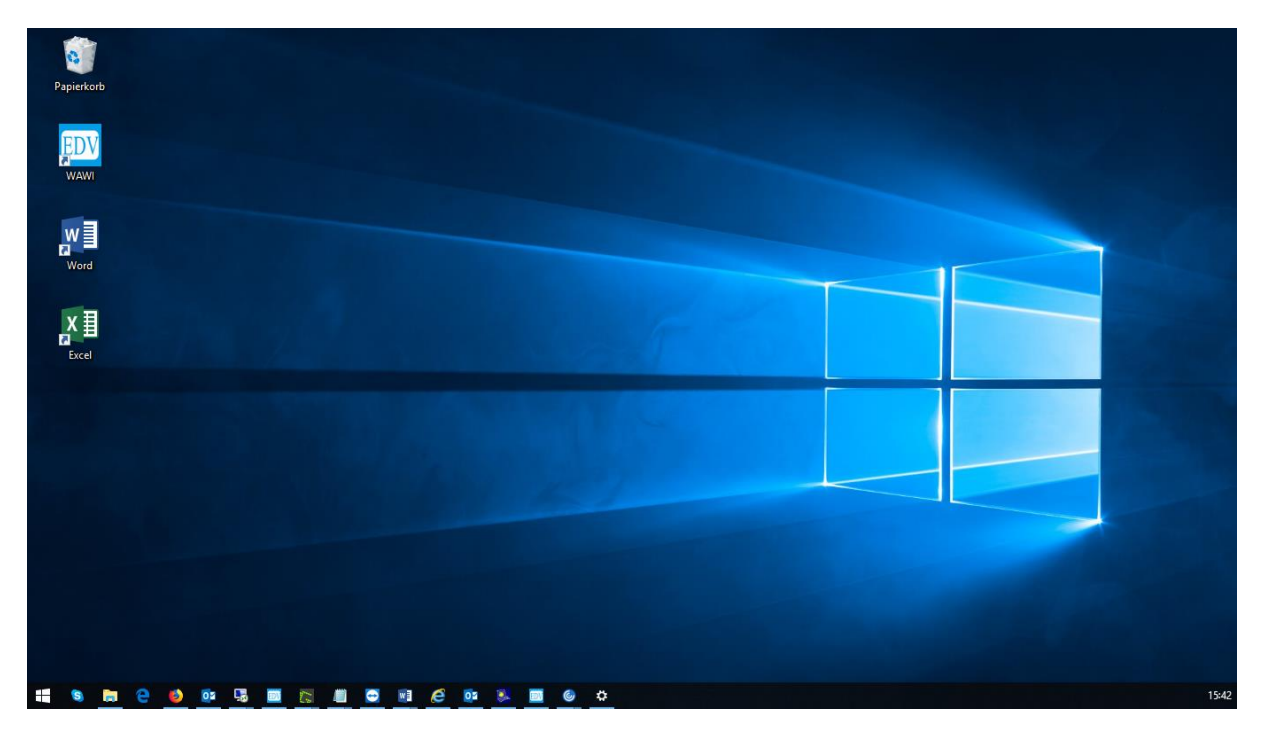